# brother

### **Generel beskrivelse**

### PJ-722/PJ-723/PJ-762/PJ-763/PJ-763MFi/PJ-773

Brugsanvisning

Dansk

Tak, fordi du har købt Brother PJ-722/PJ-723/PJ-762/PJ-763/PJ-763MFi/ PJ-773 mobil termoprinter.

Vi anbefaler, at du gemmer dette dokument i nærheden, så du har det til rådighed på et senere tidspunkt. Hvis du vil downloade de nyeste vejledninger, skal du besøge Brother Solutions Center på (<u>support.brother.com</u>), hvor du også kan downloade de nyeste drivere og programmer til din printer, læse ofte stillede spørgsmål og tip til fejlfinding og lære noget om særlige udskriftsløsninger.

Tilgængelige vejledninger

Du kan downloade de nyeste vejledninger fra Brother Solutions Center på support.brother.com

| Produktsikkerhedsguide <sup>1</sup>                                          | Denne vejledning indeholder<br>sikkerhedsinformation. Læs den,<br>inden du bruger printeren.                                                                                                    |
|------------------------------------------------------------------------------|----------------------------------------------------------------------------------------------------|
| Brugsanvisning <sup>2</sup>                                                  | Denne vejledning indeholder<br>grundlæggende information om brug<br>af printeren samt detaljerede tip til<br>fejlfinding.                                                                                                    |
| Online brugsanvisning <sup>3</sup>                                           | Denne vejledning omfatter indholdet<br>i <i>brugsanvisningen</i> og yderligere<br>information om printerindstillinger<br>og -drift, netværksforbindelse og<br>-indstillinger, tip til fejlfinding og<br>instruktioner om vedligeholdelse. |
| AirPrint vejledning <sup>3</sup>                                             | Denne vejledning indeholder<br>information om brug af AirPrint<br>til udskrivning fra en Mac- eller<br>iOS-enhed.                                                                                                    |
| Google Cloud Print vejledning <sup>3</sup>                                   | Denne vejledning indeholder<br>oplysninger om brug af Google Cloud<br>Print™-services til udskrivning via<br>internettet.                                                                                                    |
| Mobil Print/Scan vejledning til<br>Brother iPrint&Scan <sup>3</sup>          | Denne vejledning indeholder nyttig<br>information om udskrivning fra din<br>mobilenhed, og enheden er forbundet<br>med Bluetooth eller Wi-Fi <sup>®</sup> .                                                                               |
| P-touch Template Manual<br>(Vejledning til P-touch<br>Template) <sup>3</sup> | Denne vejledning indeholder<br>information om P-touch Template.                                                                                                    |
| Raster Command Reference<br>(Rasterkommandoreference) <sup>3</sup>           | Denne vejledning indeholder<br>information om<br>printerkontrolkommandoer til direkte<br>kontrol af printeren.                                                                                                    |

Trykt vejledning i kassen.

1

<sup>2</sup> PDF-vejledning på den medfølgende cd-rom.

<sup>3</sup> PDF-vejledning på webstedet for Brother Solutions Center.

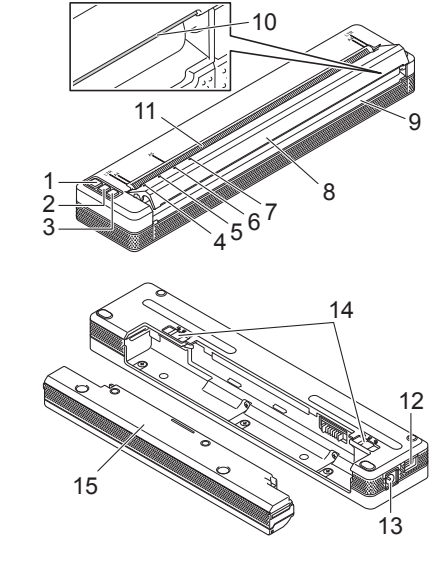

- 1 (Tænd/sluk-knap)
- 2 J (Fremfør-knap)
- 4 Indikatoren POWER (Strøm)
- 5 Indikatoren DATA
- 6 Indikatoren STATUS
- 7 ❷ (Bluetooth-indikator) (kun PJ-762/PJ-763/PJ-763MFi) 奈 (Wi-Fi-indikator) (kun PJ-773)
- 8 Udløserdæksel
- 9 Papirudgangsåbning
- 10 Afrivningsstang
- 11 Papirindgangsåbning
- 12 USB-port
- 13 Jævnstrømsstik
- 14 Låsemekanismer til batteri
- 15 Beskyttelseskasse til opladerterminal (monteringsblok til batterirum)

### LED-indikatorer

PJ-722/PJ-723

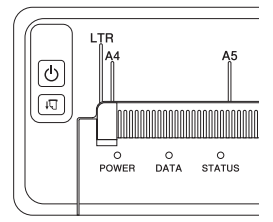

#### PJ-762/PJ-763/PJ-763MFi

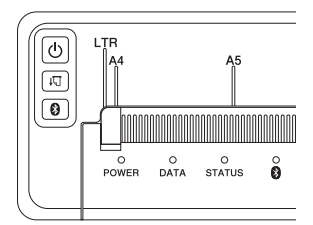

PJ-773

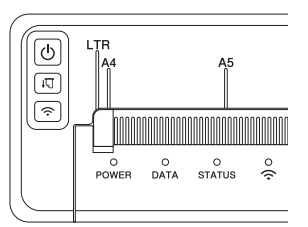

Indikatorerne lyser og blinker for at angive printerens status. Hver indikator kan lyse eller blinke grønt, rødt, orange eller blåt.

### **Knappernes funktioner**

| (└) (Funktion for<br>Tænd/sluk-knap) | Betjening                                                                                                    |
|--------------------------------------|----------------------------------------------------------------------------------------------------|
| Tænd printeren                       | Tryk på knappen, og hold den nede i ca. et sekund,<br>indtil indikatoren POWER tændes.                                                                                                    |
| Sluk printeren                       | Tryk på knappen, og hold den nede i ca. et sekund,<br>eller tryk hurtigt på den to gange, afhængigt af<br>printerindstillingen (i <i>Online brugsanvisning</i> findes<br>flere oplysninger). |
|                                      |                                                                                                    |
| 다 (Funktion for                      | Potioning                                                                                                    |

| Fremfør-knap)                     | Betjening                                                                                                    |  |
|-----------------------------------|----------------------------------------------------------------------------------------------------|--|
| Fremfør papir                     | Læg papiret i, og tryk på knappen for at fremføre<br>papiret.                                                                                                    |  |
| Udskriv<br>printerindstillingerne | <ul> <li>Sådan udskrives printerindstillingerne uden at tilslutte printeren til en computer eller en mobil enhed:</li> <li>1 Tænd printeren, og kontroller, at der ikke er ilagt papir.</li> <li>2 Tryk på knappen, og hold den nede, indtil indikatoren DATA lyser rødt.</li> <li>3 Ilæg papir.</li> </ul> |  |

| (Funktion for Bluetooth-knap)<br>(kun PJ-762/PJ-763/PJ-763MFi) | Betjening                                                                                                    |
|----------------------------------------------------------------|----------------------------------------------------------------------------------------------------|
| Aktiver/deaktiver<br>Bluetooth-funktionen                      | Tryk på knappen, og hold den nede i et<br>sekund for at aktivere eller deaktivere<br>printerens Bluetooth-funktion.   |
|                                                                |                                                                                                    |
|                                                                | Betjening                                                                                                    |
| Aktiver/deaktiver<br>Wi-Fi-funktionen                          | Tryk på knappen, og hold den nede i et<br>sekund for at aktivere eller deaktivere<br>printerens Wi-Fi-funktion.       |
| Brug WPS til at konfigurere<br>Wi-Fi-indstillingerne nemt      | Tryk på knappen, og hold den nede i ca.<br>fem sekunder for at konfigurere<br>Wi-Fi-indstillingerne ved hiælp af WPS. |

# Brug af det genopladelige Li-ion batteri (ekstraudstyr)

### Isætning af det genopladelige Li-ion-batteri

- 1. Flyt låsemekanisme til batteri 1 til "låst op".
- 2. Mens du holder låsemekanisme til batteri 2 i positionen "låst op", skal du fjerne beskyttelseskassen til opladerterminalen.

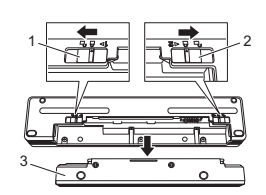

- 1 Låsemekanisme til batteri 1
- Låsemekanisme til batteri 2
   Beskyttelseskasse til oplade
- 3 Beskyttelseskasse til opladerterminal

**3.** Udløs låsemekanisme til batteri 2.

Låsemekanisme til batteri 2 flyttes tilbage til positionen "låst".

 Isæt det genopladelige Li-ion batteri i batterirummet, indtil det klikker på plads.

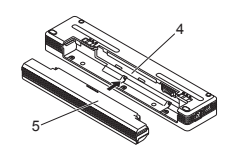

- 4 Batterirum
- 5 Genopladeligt Li-ion batteri

5. Flyt låsemekanisme til batteri 1 til positionen "låst".

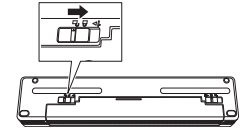

### Sådan fjernes det genopladelige Li-ion batteri

**1.** Flyt låsemekanismerne til batteriet til positionen "låst op", og fjern derefter batteriet.

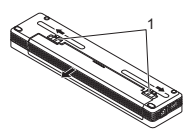

1 Låsemekanismer til batteri

- **2.** Isæt beskyttelseskassen til opladerterminal i batterirummet, indtil den klikker på plads.
- 3. Flyt låsemekanisme til batteri 1 til positionen "låst".

### Opladning af det genopladelige Li-ion batteri

#### **BEMÆRK!**

- Oplad det genopladelige Li-ion batteri med det samme efter køb ved hjælp af den følgende procedure.
- Det tager op mod tre timer at oplade et genopladeligt Li-ion batteri helt. Når batteriet er fuldt opladet, kan du udskrive omkring 600 sider.
- **1.** Sluk printeren, og isæt det genopladelige Li-ion batteri.
- 2. Brug lysnetadapteren og netledningen til at tilslutte printeren til en stikkontakt, eller brug biladapteren til at tilslutte printeren til et jævnstrømsstik.

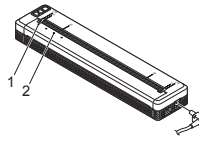

1 Indikatoren POWER 2 STATUS-indikator

**3.** Når det genopladelige Li-ion batteri er helt opladet, slukkes STATUS-indikatoren. Fjern lysnetadapteren eller biladapteren fra jævnstrømsstikket.

### Sådan standses opladning af det genopladelige Li-ion batteri

Når batteriet ikke skal oplades mere, skal du tage lysnetadapteren eller biladapteren ud af jævnstrømsstikket.

### Bemærkninger til brugen af det genopladelige Li-ion batteri

- Oplad batteriet helt inden brug. Undlad at bruge det, inden det er helt opladet.
- Mørke udskrifter aflader batteriet hurtigere end lyse udskrifter. Juster indstillingen for udskrivningstæthed i printerdriverens dialogboks eller i printerindstillingsværktøjet (se Online brugsanvisning).
- Opladning af batteriet skal foregå ved en temperatur på 0-40 °C, ellers bliver batteriet ikke opladet, og STATUS-indikatoren bliver ved med at lyse.
- Hvis du bruger printeren, når både batteriet er isat, og lysnetadapteren eller biladapteren er tilsluttet, kan STATUS-indikatoren blive slukket og opladningen stoppe, også selvom batteriet ikke er fuldt opladet.

### Karakteristika for genopladeligt Li-ion batteri

Sådan sikrer du den bedst mulige ydelse og den længste levetid for dit genopladelige Li-ion batteri:

- Undgå at bruge eller opbevare batteriet på steder, hvor temperaturen er meget høj eller lav, da batteriet kan blive afladet hurtigere. Dette kan ske, hvis du bruger et genopladeligt Li-ion batteri, der er næsten helt opladet (opladet 90 % eller mere), et sted, hvor det er udsat for høje temperaturer.
- Fjern batteriet, når printeren ikke skal bruges i en længere periode.
- Opbevar batterier under halvt opladet på et køligt og tørt sted uden for direkte sollys.
- Oplad batteriet hver sjette måned, hvis det ikke bruges i lang tid.

### Tilslutning af printeren til ekstern strøm

### Tilslutning til en stikkontakt (ekstraudstyr)

Tilslut printeren til en stikkontakt i nærheden for at tænde printeren eller oplade det genopladelige Li-ion batteri ved hjælp af stikkontakten.

- 1. Tilslut lysnetadapteren til printeren.
- 2. Tilslut netledningen til lysnetadapteren.
- **3.** Tilslut netledningen til en stikkontakt i nærheden (100-240 VAC, 50-60 Hz).

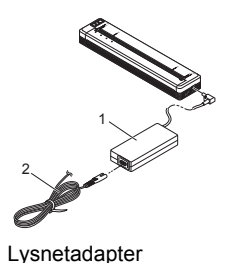

1 Lysnetadapter 2 Netledning

#### **BEMÆRK!**

Lysnetadapteren og netledningen er ekstraudstyr. Ved købet skal du vælge den adapter og netledning, som passer til den region, hvor printeren skal bruges.

### Tilslutning til et jævnstrømsstik (ekstraudstyr)

Tilslut printeren til bilens 12 V jævnstrømsstik (cigarettænder eller lignende) for at tænde printeren eller genoplade det genopladelige Li-ion batteri ved hjælp af bilens jævnstrømsstik.

- 1. Tilslut biladapteren til bilens 12 V jævnstrømsstik.
- **2.** Tilslut biladapteren til printeren.

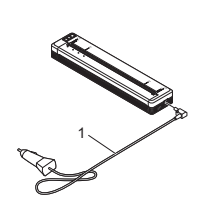

1 Biladapter

#### **BEMÆRK!**

- Biladapteren er ekstraudstyr.
- Den spænding, som bilen leverer, kan ændre sig. Udskrivningshastigheden kan variere afhængigt af den leverede spænding.
- Den maksimale spænding er 12 V jævnstrøm.
- Biladapterstikket er ikke kompatibelt med andre stik, som ikke er af 12 V cigarettypen.
- Hvis biladapteren er tilsluttet for at oplade det genopladelige Li-ion batteri, leverer jævnstrømsstikket muligvis ikke tilstrækkeligt med spænding til at oplade batteriet helt.

Hvis der er gået 9 timer, efter opladningen er startet, slukkes STATUS-indikatoren, og opladningen stopper – også selvom det genopladelige Li-ion batteri ikke er blevet helt opladet.

# Installation af software på din computer eller mobilenhed

Der findes adskillige udskrivningsmetoder afhængigt af din printermodel og den computer eller mobilenhed, du bruger til udskrivning. I *Online brugsanvisningen* findes flere oplysninger. Installer andre programmer på din computere eller mobilenhed, hvis der er brug for det.

## Installation af printerdriveren og programmer (ved brug af en Windows<sup>®</sup>-computer eller Mac)

Hvis du vil udskrive fra din Windows<sup>®</sup>-computer eller Mac, skal du installere printerdriveren, P-touch Editor og andre programmer på din computer.

- **1.** Gå til vores hjemmeside (<u>www.brother.com/inst/</u>), og download installationsprogrammet for softwaren og dokumenterne.
- Dobbeltklik på den downloadede .exe-fil, og følg vejledningen på skærmen for at fortsætte med installationen. Vælg den ønskede software i installationsprogrammets vindue til valg af software.

### Opdatering af printerdrivere og programmer

Du kan downloade de nyeste versioner fra webstedet for Brother Solutions Center (<u>support.brother.com/</u>). Vi anbefaler, at du besøger webstedet for at sikre, at du har den nyeste version af driverne og programmerne.

Et Software Development Kit (SDK) er tilgængeligt.

Besøg Brother Developer Center (www.brother.com/product/dev/index.htm).

# Tilslutning af printeren til en computer eller mobil enhed

Printeren kan tilsluttes til din computer eller mobilenhed ved hjælp af et USB-kabel eller via en Bluetooth-forbindelse (kun PJ-762/PJ-763/PJ-763MFi) eller Wi-Fi-forbindelse (kun PJ-773). Du kan finde flere oplysninger i *Online brugsanvisningen*.

### **Tilslutning med USB**

- 1. Sørg for, at printeren er slukket, inden du tilslutter USB-kablet.
- Tilslut printerens ende af USB-kablet til USB-porten på siden af printeren.
- 3. Tilslut den anden ende af USB-kablet til USB-porten på computeren.

### Tilslutning med Bluetooth (kun PJ-762/PJ-763/PJ-763MFi)

#### **BEMÆRK!**

- Følg anbefalingerne fra producenten af dine Bluetooth-udstyrede enheder (computere og mobilenheder) eller Bluetooth-adapter, og installer den nødvendige hardware og software.
- Bluetooth-forbindelsesindstillingerne gemmes, selvom printeren slukkes.

Brug denne procedure for at parre printeren med computeren eller mobilenheden ved hjælp af Bluetooth-administrationssoftware.

- 2. Brug din Bluetooth-enhedsadministrationssoftware til at finde printeren.

### Tilslutning med Wi-Fi<sup>®</sup> (kun PJ-773)

- Tryk på (Wi-Fi-knappen), og hold den nede i et sekund.
   (Wi-Fi-indikatoren) på din printer begynder at blinke blåt, én gang hvert tredje sekund.
- 2. Brug din computer eller mobilenhed til at vælge SSID'et for din printer ("DIRECT-\*\*\*\*\*\_PJ-773"). Indtast om nødvendigt adgangskoden ("773\*\*\*\*\*").

#### **BEMÆRK!**

Du kan finde flere oplysninger om tilslutning med Wi-Fi i *Online brugsanvisningen*.

### Udskrivning

- Åbn det dokument, der skal udskrives, på din computer eller mobilenhed.
- Sørg for, at printeren er tændt. Brug et opladet batteri, eller tilslut printeren til en stikkontakt eller et jævnstrømsstik.
- 3. Tænd printeren ved at trykke på 🕛 (Tænd/sluk-knappen), og hold den nede i ca. et sekund.

Indikatoren POWER lyser grønt (hvis printeren er tilsluttet til en stikkontakt eller et jævnstrømsstik) eller orange (hvis det genopladelige Li-ion batteri bruges).

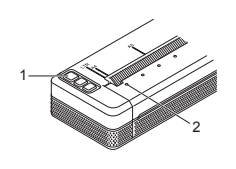

- 1 () (Tænd/sluk-knap) 2 Indikatoren POWER
- Tilslut printeren til en computer eller en mobil enhed ved hjælp af USB, Bluetooth eller Wi-Fi. Du kan finde flere oplysninger i Online brugsanvisningen.
- 5. Ilæg papir. Brug begge hænder til at holde papiret lige, og læg derefter papiret forsigtigt i printerens indgangsåbning, indtil rullen trækker det til startpositionen. Du får de bedste resultater med papir fra Brother.

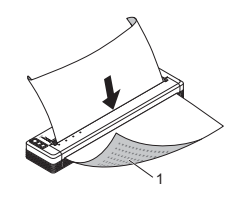

1 Udskriftsside

#### **BEMÆRK!**

- Papirets nederste kant skal være parallel med rullen.
- Der kan kun udskrives på den ene side af papiret. Kontroller papiret, og ilæg det, så den glatte termoside vender nedad.
  Ved ilægning af papir i A4-størrelse skal du justere papiret i forhold til
- Ved llægning af papir i A4-størrelse skal du justere papiret i forhold til A4-indikatorerne på printeren. Ved ilægning af papir i Letter-størrelse skal du justere papiret i forhold til LTR-indikatorerne på printeren.

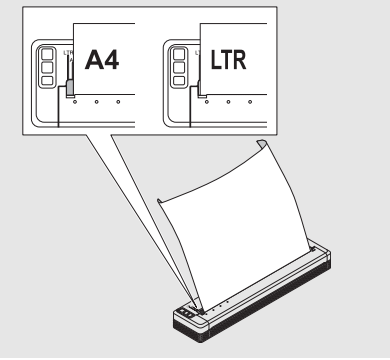

**6.** Udskriv fra programmet.

Indikatoren DATA blinker grønt for at vise, at printeren modtager data, hvorefter dokumentet udskrives.

#### **BEMÆRK!**

Printerindstillingerne kan eventuelt ændres i printerdriverens dialogboks eller i printerindstillingsværktøjet. Du kan finde flere oplysninger i *Online brugsanvisningen*.

### Bemærkninger til brug af papir

Du kan indstille papirtypen til [Enkelt ark], [Rulle] eller [Perforeret rulle] i printerdriveren.

#### **BEMÆRK!**

Rullepapir kan afskæres ved hjælp af printerens afrivningsstang. Træk den ene kant af det papir, der er skubbet ud, op og diagonalt mod den anden kant.

\* Afrivningsstangen er skarp. Undgå at berøre afrivningsstangen for at undgå personskade.

#### Sådan fjernes et papirstop

**1.** Løft forsigtigt udløserdækslet for at åbne det.

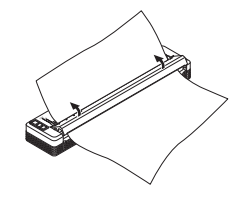

2. Træk forsigtigt papiret ud af printeren i en af retningerne.

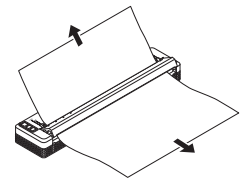

- 3. Luk udløserdækslet.
- 4. Ilæg papir, og udskriv igen.

### LED-indikatorer

Indikatorerne lyser og blinker for at angive printerens status. De symboler, der anvendes i dette afsnit, forklarer betydningen af de forskellige indikatorfarver og mønstre:

|           | = | Indikatoren lyser                                         |                                      |
|-----------|---|-----------------------------------------------------------|--------------------------------------|
| Щ.        | = | Indikatoren blinker                                       | <b>G</b> = Grøn<br><b>O</b> = Orange |
|           | = | Indikatoren lyser eller blinker i en af de angivne farver | <b>R</b> = Rød<br><b>B</b> = Blå     |
| (Slukket) | = | Indikatoren er slukket                                    |                                      |

### Eksempel: G-

| POWER                                     | DATA                                        | STATUS                                             | (Bluetooth) <sup>1</sup> | (Wi-Fi) <sup>2</sup> | Beskrivelse                                                                                                    |
|-------------------------------------------|---------------------------------------------|----------------------------------------------------|--------------------------|----------------------|----------------------------------------------------------------------------------------------------|
| G 📕                                       |                                             | (Slukket)                                          |                          |                      | Batteriladningen er afsluttet<br>med lysnetadapteren eller<br>biladapteren tilsluttet                                                                                                    |
| G 📕                                       |                                             | 0                                                  |                          |                      | Batteriet oplades                                                                                                    |
| 0                                         |                                             | (Slukket)                                          |                          |                      | Det genopladelige Li-ion<br>batteri er i brug, batteriet er<br>helt opladet                                                                                                    |
| 0                                         |                                             | o-<br>(Én gang<br>hvert<br>fjerde<br>sekund)       |                          |                      | Det genopladelige Li-ion<br>batteri er i brug, batteriet er<br>halvt opladet                                                                                                    |
| 0                                         |                                             | o-<br>(Togange<br>hvert<br>fjerde<br>sekund)       |                          |                      | Det genopladelige Li-ion<br>batteri er i brug, batteriet er<br>ved at løbe tør for strøm                                                                                                    |
| R                                         | (Slukket)                                   | 0-<br>(Én gang<br>hvert<br>sekund)                 |                          |                      | Det genopladelige Li-ion<br>batteri er i brug, batteriet skal<br>oplades                                                                                                    |
| (Slukket)                                 |                                             | 0                                                  |                          |                      | Batteriet oplades, mens<br>printeren er slukket                                                                                                    |
| <b>G/O</b> 3                              | (Slukket)                                   |                                                    |                          |                      | Printeren er i dvaletilstand                                                                                                    |
| <b>G/O</b> 3                              | G-,,,-                                      |                                                    |                          |                      | Modtager data                                                                                                    |
| G/O 📕 <sup>3</sup>                        | G                                           |                                                    |                          |                      | Udskriver, eller bufferen<br>indeholder data, der ikke er<br>udskrevet                                                                                                    |
| <b>G/O 3</b>                              | 0-<br>(Én gang<br>hvert<br>sekund)          | (Slukket)                                          |                          |                      | Overfører data                                                                                                    |
| <b>G/O 3</b>                              | 0                                           | (Slukket)                                          |                          |                      | Opdaterer en skabelon eller<br>et program                                                                                                    |
| G/O 📕 <sup>3</sup>                        | R                                           |                                                    |                          |                      | Vedligeholdelsestilstand/<br>selvudskrivning/<br>rensning                                                                                                    |
| <b>G/O 3</b>                              | R                                           | R                                                  | (Slukket)                | (Slukket)            | Printer i boottilstand                                                                                                    |
| <b>G/O 3</b>                              | o-<br>(Én gang<br>hvert<br>andet<br>sekund) | <b>O-</b><br>(Én gang<br>hvert<br>andet<br>sekund) |                          |                      | Printeren er ved at køle af                                                                                                    |
| <b>O-</b><br>(Én gang<br>hvert<br>sekund) | (Slukket)                                   | 0                                                  |                          |                      | Kommunikationsfejl<br>Ingen skabelon-fejl<br>Fejl, fordi hukommelsen<br>er fuld<br>Accesspointsøgningsfejl <sup>2</sup><br>Accesspointforbindelsesfejl <sup>2</sup><br>Sikkerhedsfejl <sup>2</sup> |
| R-)                                       | R-)                                         | (Slukket)                                          | (Slukket)                | (Slukket)            | Masselagringsfejl                                                                                                    |
| R-)                                       | R-)                                         | R-)                                                | (Slukket)                | (Slukket)            | Systemfejl                                                                                                    |

### Bluetooth-indikator<sup>1</sup>

| POWER | DATA | STATUS | (Bluetooth) | Beskrivelse                               |
|-------|------|--------|-------------|-------------------------------------------|
|       |      |        | в           | Bluetooth aktiveret, forbindelse oprettet |
|       |      |        | в-          | Parrer med Bluetooth                      |
| R     | R    | R      | в-          | Bluetooth-modulfejl                       |

### Wi-Fi-indikator<sup>2</sup>

| POWER | DATA | STATUS                             | 渷 (Wi-Fi)                              | Beskrivelse                                   |
|-------|------|------------------------------------|----------------------------------------|-----------------------------------------------|
|       |      |                                    | B-<br>(Én gang hvert<br>tredje sekund) | Wi-Fi aktiveret, forbindelse<br>ikke oprettet |
|       |      |                                    | в                                      | Wi-Fi aktiveret, forbindelse oprettet         |
|       |      |                                    | B-<br>(Én gang hvert<br>sekund)        | WPS-indstilling                               |
|       |      | O-<br>(Én gang<br>hvert<br>sekund) | B-<br>(Én gang hvert<br>sekund)        | WPS-fejl                                      |
| R-,,  | R-,, | R-)                                | B-<br>(Én gang hvert<br>sekund)        | Wi-Fi-modulfejl                               |

Kun PJ-762/PJ-763/PJ-763MFi.

Kun PJ-773.
 Når lvenetad

1

Når lysnetadapteren eller biladapteren bruges til at forsyne printeren med strøm, lyser indikatoren grønt. Når det genopladelige Li-ion batteri er isat for at forsyne printeren med strøm, lyser indikatoren orange.

## Indikatoradvarsler

| Problem                         | Løsning                                                                                                    |
|---------------------------------|----------------------------------------------------------------------------------------------------|
| Indikatoren POWER lyser<br>ikke | Printeren modtager ikke strøm.<br>Hvis du bruger en stikkontakt eller et<br>jævnstrømsstik, skal du tilslutte<br>lysnetadapteren eller biladapteren korrekt<br>og tænde for stikkontakten eller<br>jævnstrømsstikket.<br>Hvis du bruger et genopladeligt Li-ion batteri,<br>skal du kontrollere, at det genopladelige Li-ion<br>batteri er sat korrekt i printeren og er helt<br>opladet.                                                                                                    |
| Modtog data i buffer            | Udskrivningsdata er gemt i bufferen. Hvis<br>printeren ikke har modtaget alle data (f.eks.<br>grundet en mistet Wi-Fi-forbindelse), starter<br>udskrivningen ikke.<br>Sluk printeren, og tænd den derefter igen.                                                                                                    |
| Hoved eller motor køler<br>ned  | Termohovedet eller motoren er for varm.<br>Hoved:<br>Printeren stopper og fortsætter ikke med at<br>udskrive, før termohovedet er kølet af. Hovedet<br>kan blive for varmt, hvis du udskriver mange<br>dokumenter med meget tekst.<br>Når termohovedet bliver for varmt, kan det<br>muligvis frembringe billeder på papiret på<br>steder, hvor der ikke skal udskrives. For at<br>undgå eller udskyde overophedning, kan du<br>udskrive med en lysere tæthedsindstilling,<br>reducere de sorte områder, der skal udskrives<br>(fjern f.eks. baggrundsskygger og farver i grafer<br>og præsentationsdokumenter), og sørg for, at<br>printeren har tilstrækkelig ventilation og ikke er<br>anbragt på et lukket område.<br><b>Motor:</b><br>Brug ikke printeren uafbrudt, idet motoren ellers<br>bliver for varm. I det tilfælde standser printeren<br>og genoptager udskrivningen, når motoren er<br>kølet af.<br><b>BEMÆRK!</b><br>Denne tilstand kan opstå oftere, når<br>printeren bruges ved store højder (mere<br>end 3.048 m) grundet en lavere lufttæthed<br>til afkøling af printeren. |
| Fejl ved modtagelse af<br>data  | Med ustabil kommunikation kan den muligvis<br>ikke modtage data korrekt. Sørg for, at<br>kommunikationsforholdene forbedres, og opret<br>derefter forbindelsen igen.                                                                                                    |
| Printeren er i boottilstand     | Kontakt Brother Support for at få hjælp til at<br>løse problemet.                                                                                                    |

## Fejlfinding

### Papirproblemer

| Problem                                                                                | Løsning                                                                                                    |
|----------------------------------------------------------------------------------------|----------------------------------------------------------------------------------------------------|
| Der er opstået papirstop<br>i printeren                                                | Se Sådan fjernes et papirstop.                                                                                                    |
| Papiret bevæger sig<br>gennem printeren, men der<br>udskrives ikke noget på<br>papiret | Kontroller, at du bruger termopapir.<br>Udskriftssiden skal vende bagud set fra<br>printerens forside.                                                                                                    |
| Papiret fremføres ikke,<br>selvom motoren kører                                        | Udløserdækslet skal være helt lukket.<br>Du skal bruge originalt Brother-termopapir.<br>Andet papir bliver muligvis ikke fremført korrekt<br>gennem printeren.<br>Hvis der stadig er problemer, kan printeren<br>være beskadiget. Kontakt Brother Support for<br>at få hjælp. |

### Problemer med det udskrevne billede

| Problem                                           | Løsning                                                                                                    |
|---------------------------------------------------|----------------------------------------------------------------------------------------------------|
| Billedet er komprimeret og<br>strakt mange steder | Kontroller, at udløserdækslet ikke stod åbent<br>under udskrivning. Hvis det er åbent, skal du<br>lukke det helt.<br>Du skal bruge originalt Brother-termopapir.<br>Inden ilægning af papir skal du sørge for, at det<br>ikke er krøllet. |

### Sider udskrives ikke

| Problem                                                                           | Løsning                                                                                                    |
|-----------------------------------------------------------------------------------|----------------------------------------------------------------------------------------------------|
| Indikatoren DATA bliver<br>ved med at lyse grønt, men<br>printeren udskriver ikke | <ul> <li>Udskrivning af alle modtagne data er ikke<br/>gennemført. Vent, til udskrivningen er<br/>afsluttet.</li> <li>Hvis der ikke er ilagt papir, skal du ilægge<br/>papir.</li> <li>Hvis printeren ikke udskriver, selvom der er<br/>ilagt papir, skal du fjerne papiret og derefter<br/>lægge det i igen.</li> <li>Prøv at udskrive igen, når du har slukket<br/>printeren og derefter tændt den igen.</li> <li>BEMÆRK!<br/>Hvis printeren er tilsluttet via Wi-Fi (kun<br/>PJ-773), bliver forbindelsen afbrudt, når<br/>printeren slukkes. Når printeren tændes</li> </ul>           |
|                                                                                   | <ul> <li>igen, tager det op til 15 sekunder, før Wi-Fi<br/>fungerer.</li> <li>Der kan være problemer med at sende<br/>simple ASCII-tekstdata til printeren. Hvis</li> </ul>                                                                                                    |
|                                                                                   | <ul> <li>Simple Abon-tekstadad til printeren. Hvis<br/>CR/LF-kommandoen ikke er ved slutninger<br/>af linjerne, eller<br/>formularfremføringskommandoen ikke er<br/>ved slutningen af den sidste linje, venter<br/>printeren muligvis på, at disse data bliver<br/>sendt. Udskriv en anden side, eller tryk<br/>på t∏ (Fremfør-knappen) for at fremføre<br/>papiret.</li> <li>Printeren kan være blevet startet<br/>i masselagringstilstand (yderligere<br/>oplysninger kan findes i <i>Online</i><br/><i>brugsanvisningen</i>). Sluk printeren, og tænd<br/>den derefter igen.</li> </ul> |
| Programmet skal sende                                                             | Med en USB-forbindelse:                                                                                                    |
| data til printeren, men                                                           | 1 Tilslut USB-kablet korrekt.                                                                                                    |
| ikke grønt                                                                        | <ul> <li>Prøv med et andet USB-kabel.</li> <li>Med en Bluetooth-forbindelse</li> </ul>                                                                                                    |
| -                                                                                 | (kun PJ-762/PJ-763/PJ-763MFi):                                                                                                    |
|                                                                                   | 1 Kontroller, at () (Bluetooth-indikatoren)                                                                                                    |
|                                                                                   | <ul> <li>iyser blat.</li> <li>Hvis Ø (Bluetooth-indikatoren) blinker eller<br/>er slukket, er Bluetooth-forbindelsen ikke<br/>oprettet. Oplysninger om oprettelse af en<br/>Bluetooth-forbindelse findes under<br/><i>Tilslutning med Bluetooth (kun<br/>PJ-762/PJ-763/PJ-763MFi).</i></li> <li>Angiv Bluetooth-indstillingerne korrekt<br/>i printerindstillingsværktøjet</li> </ul>                                                                                                    |
|                                                                                   | (yderligere oplysninger findes                                                                                                    |
|                                                                                   | Med en Wi-Fi-forbindelse (kun PJ-773):                                                                                                    |
|                                                                                   | <ol> <li>Kontroller, at          <sup>(Wi-Fi-indikatoren)</sup> lyser<br/>blåt.<br/>Hvis          <sup>(Wi-Fi-indikatoren)</sup> blinker eller<br/>er slukket, er Wi-Fi-forbindelsen ikke<br/>oprettet. Oplysninger om oprettelse af en<br/>Wi-Fi-forbindelse findes under <i>Tilslutning</i><br/><i>med Wi-Fi<sup>®</sup></i> (<i>kun PJ-773</i>).</li> <li>Angiv Wi-Fi-indstillingerne korrekt i</li> </ol>                                                                                                    |
|                                                                                   | printerindstillingsværktøjet (yderligere<br>oplysninger findes i <i>Online</i><br><i>brugsanvisningen</i> ).                                                                                                    |

### Sider udskrives delvist

| Problem                                                                                                    | Løsning                                                                                                    |
|----------------------------------------------------------------------------------------------------|----------------------------------------------------------------------------------------------------|
| Indikatoren DATA slukkes,<br>mens der stadig er en side<br>i printeren                                                    | Computeren eller mobilenheden har muligvis<br>ikke sendt en hel side data. Prøv at udskrive<br>dokumentet igen.<br>Computeren eller mobilenheden har muligvis<br>sendt forkerte oplysninger om sidestørrelsen,<br>eller størrelsen på det ilagte papir er forkert. |
| Printeren skubber en<br>delvist udskrevet side ud,<br>og indikatoren DATA bliver<br>ved med at lyse eller blinke<br>grønt | Brug den korrekte papirstørrelsesindstilling.                                                                                                    |

### Vedligeholdelse af printer

### **Rensning af rullen**

Snavs eller aflejringer på rullen kan forårsage, at papiret fremføres forkert (det udskrevne billede bliver skævt), og kan reducere udskriftskvaliteten (forvrænger det udskrevne billede). Følg proceduren herunder for at rense rullen:

- **1**. Tænd printeren, og kontroller, at der ikke er ilagt papir.
- 2. Indsæt rensearket i papirindgangsåbningen. Teksten "CLEANING SHEET" (Renseark) skal vende opad og mod printerens forside (som vist). Rullen trækker rensearket til startpositionen.

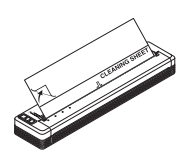

3. Fjern bagpapiret på den øverste halvdel af rensearket (som vist).

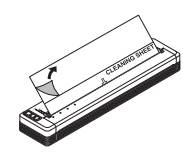

#### **BEMÆRK!**

Fjern ikke bagpapiret fra den nederste halvdel af rensearket.

### Rengøring af printerens overflade

Rengør printerens overflade ved at tørre den af med en tør klud. Brug ikke en våd klud, og pas på, at der ikke kommer vand i printeren. Brug ikke rensebenzin, alkohol, fortynder eller rensemidler, der er slibende, basiske eller syreholdige. Sådanne rensemidler kan beskadige printerens overflade.

### Produktspecifikationer

| Modelnavn                                      | PJ-722/PJ-723/PJ-762/PJ-763/PJ-763MFi/<br>PJ-773                                                                                                    |
|------------------------------------------------|----------------------------------------------------------------------------------------------------|
| Mål                                            | Ca. 255 (B) x 55 (D) x 30 (H) mm                                                                                                    |
| Vægt                                           | Ca. 480 g (ekskl. batteri, papir)<br>Ca. 610 g (inkl. batteri, ekskl. papir)                                                                                    |
| Udskrivning                                    |                                                                                                    |
| Metode                                         | Direkte termoudskrivning                                                                                                    |
| Interface                                      |                                                                                                    |
| USB                                            | USB ver. 2.0 (Full-speed) (mini-B, ydre enhed)<br>Printerklasse: Masselagring (2,5 MB hukommelse)                                                               |
| Bluetooth<br>(kun PJ-762/<br>PJ-763/PJ-763MFi) | PJ-762/PJ-763<br>Ver. 2.1 + EDR Klasse 1<br>Understøttede profiler: SPP, OPP, BIP, HCRP<br>PJ-763MFi<br>Ver. 2.1 + EDR Klasse 1                                 |
|                                                | Understøttede profiler: SPP, OPP, BIP, HCRP, iAP                                                                                                    |
| Wi-Fi<br>(Kun PJ-773)                          | <ul> <li>Wireless Direct: IEEE 802.11g/n</li> <li>Adhoc-tilstand: IEEE 802.11b/g/n</li> <li>Infrastrukturtilstand: IEEE 802.11b/g/n</li> <li>WPS 2.0</li> </ul> |
| Omgivelser                                     |                                                                                                    |
| Driftstemperatur                               | -10-50 °C                                                                                                    |
| Luftfugtighed ved drift                        | 20 til 80 % (ingen kondens)                                                                                                    |
| Opbevaringstemperatur                          | -20-60 °C                                                                                                    |
| Opbevaringsfugtighed                           | 20 til 80 % (ingen kondens)                                                                                                    |

### Bekræftelse af printerindstillingerne

Denne funktion bruges til at udskrive en rapport i Letter-størrelse uden at tilslutte printeren til en computer eller en mobil enhed. (Rapporten passer til papir i A4-størrelse).

### **BEMÆRK!**

Printerrapporten indeholder følgende oplysninger: Programversionen, enhedsindstillingsinformation, serienummer, Bluetooth-indstillingsinformation (for PJ-762, PJ-763 eller PJ-763MFi) og Wi-Fi-indstillingsinformation (kun PJ-773).

Sådan udskrives printerindstillingsrapporten:

- **1**. Tænd printeren, og kontroller, at der ikke er ilagt papir.
- Isæt et stykke originalt Brother-termopapir i printerens papirindgangsåbning. Rapporten udskrives automatisk, og derefter vender printeren tilbage til dvaletilstanden.

### Nyttige internetadresser

Brother Global-webstedet: <u>www.brother.com</u> Brother Developer Center: <u>www.brother.com/product/dev/</u> Besøg Brother Solutions Center for at finde ofte stillede spørgsmål, tip til fejlfinding samt driver- og programopdateringer: support.brother.com/